## How to redeem gift cards on the iPad

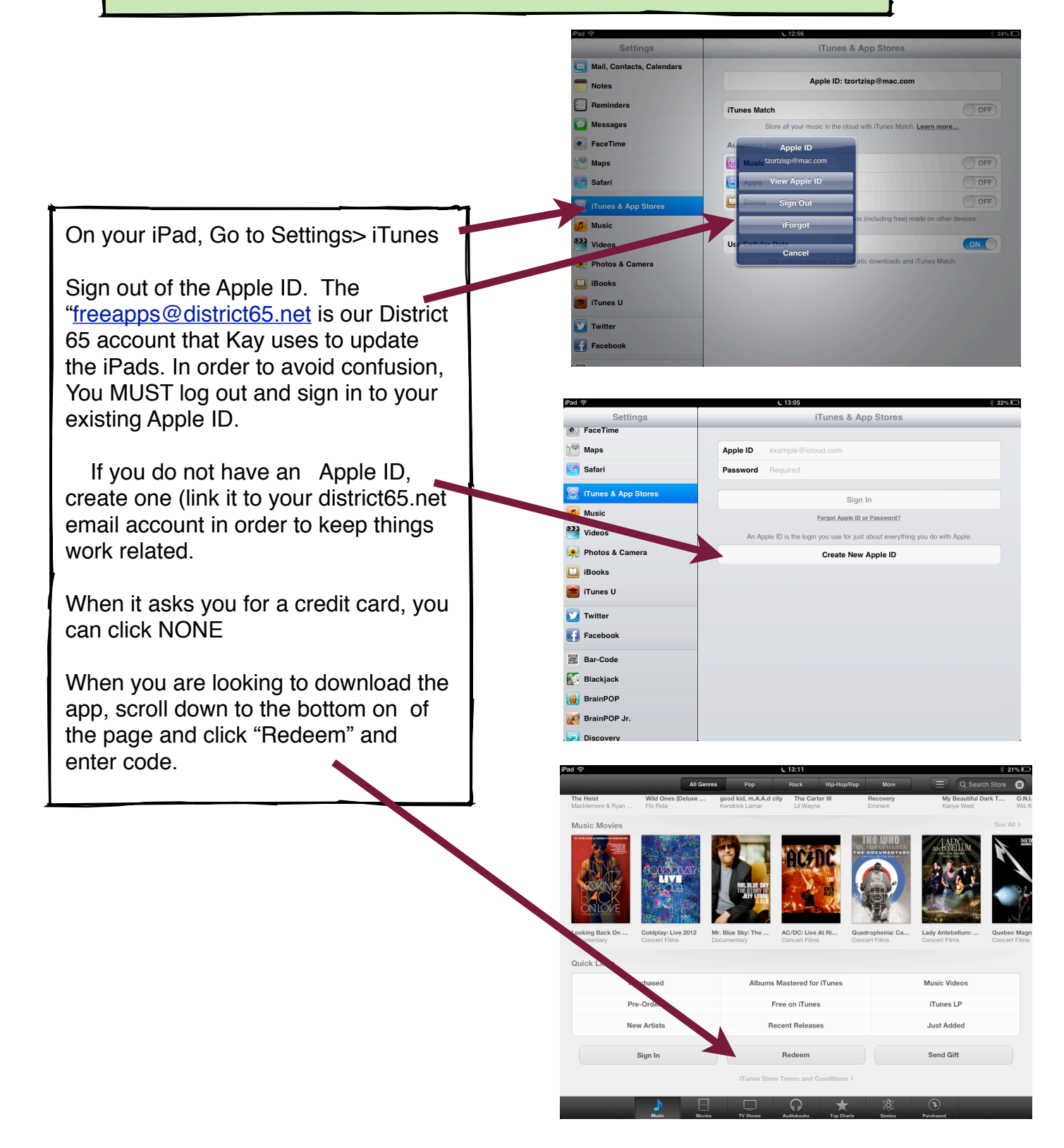